## FONTANA UNIFIED SCHOOL DISTRICT Appendix C (Coaching) Application Instructions

Instructions for Completing and Submitting a Coaching

Application.

Application (Coaching/Appendix C)

Microsoft Word